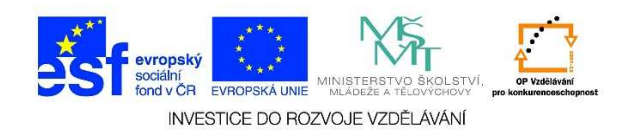

## MS PowerPoint – Vytvoření prezentace

 Spustíme program "PowerPoint". Na ploše najdeme zástupce daného programu a dvakrát na něj klikneme levým tlačítkem myši.

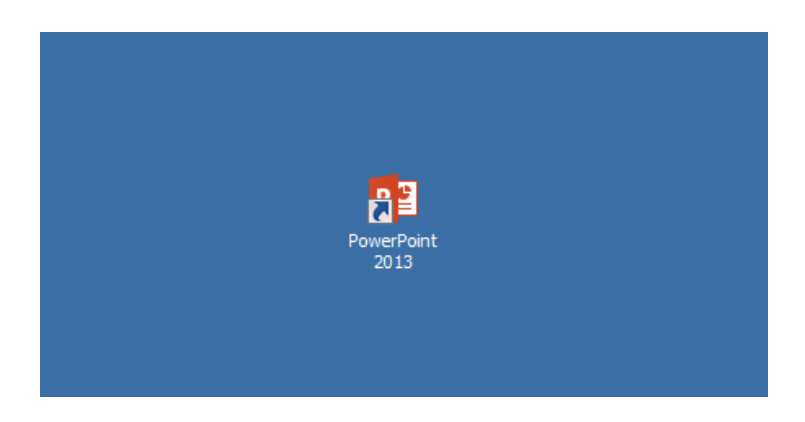

 Po otevření programu se nám zobrazí nabídka, kdy můžeme otevřít PRÁZDNOU PREZENTACI nebo použít některou ze ŠABLONY NÁVRHŮ.

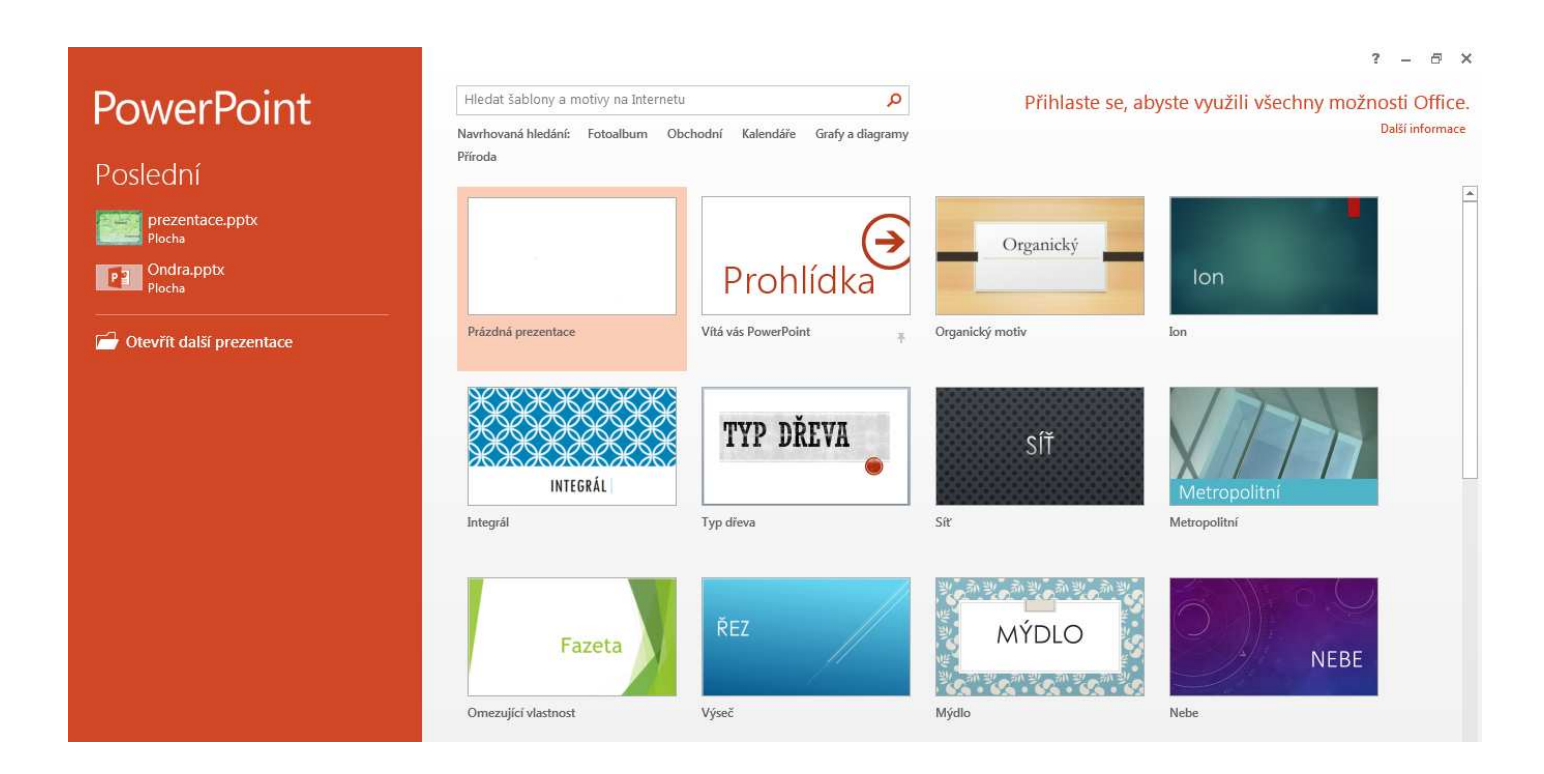

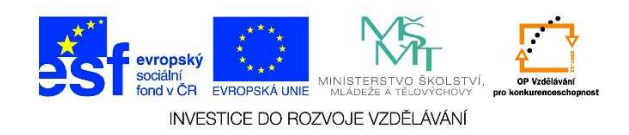

 Pokud si vybereme ze ŠABLONY NÁVRHŮ, zobrazí se nám jeden snímek s určitým barevným pozadím, naformátovaným textem apod. Vybereme variantu, která nás zaujala a zvolíme možnost VYTVOŘIT.

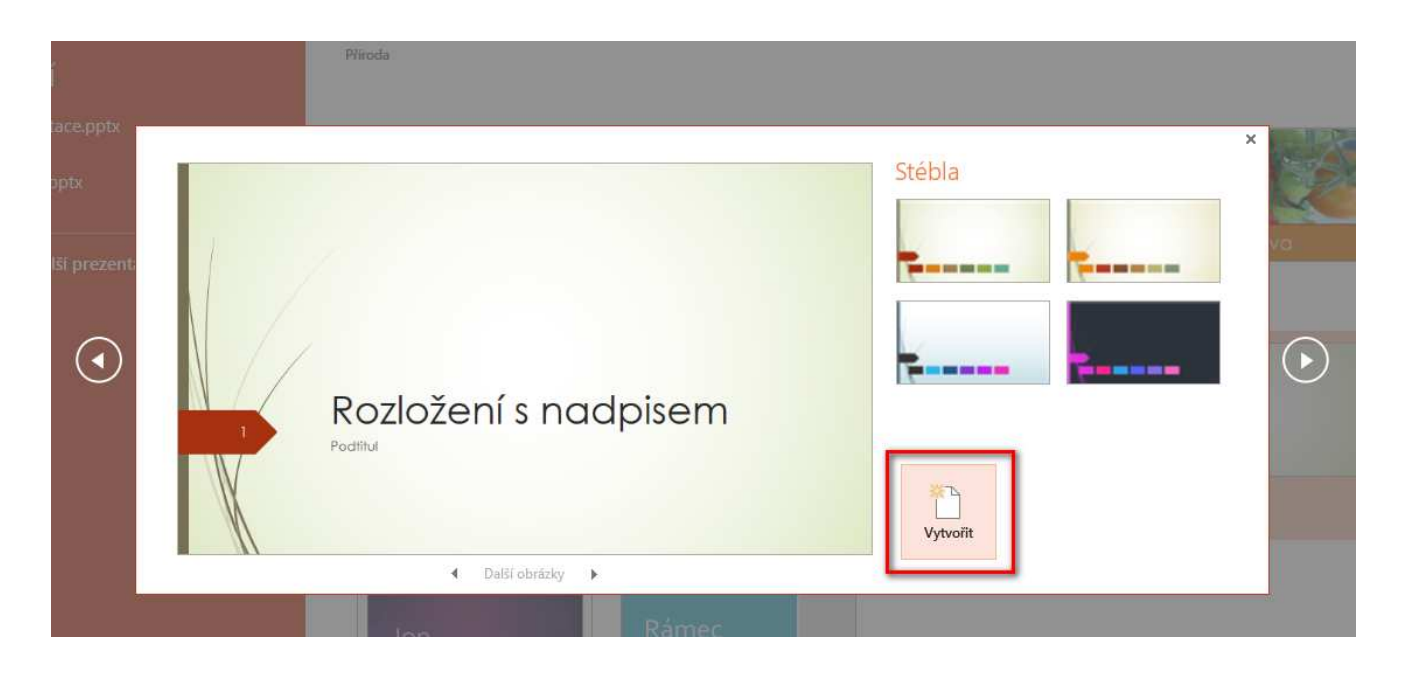

4. Máme vytvořený první snímek, který můžeme dále upravovat. Jakmile přidáme další snímky, automaticky přebírají navrženou podobu.

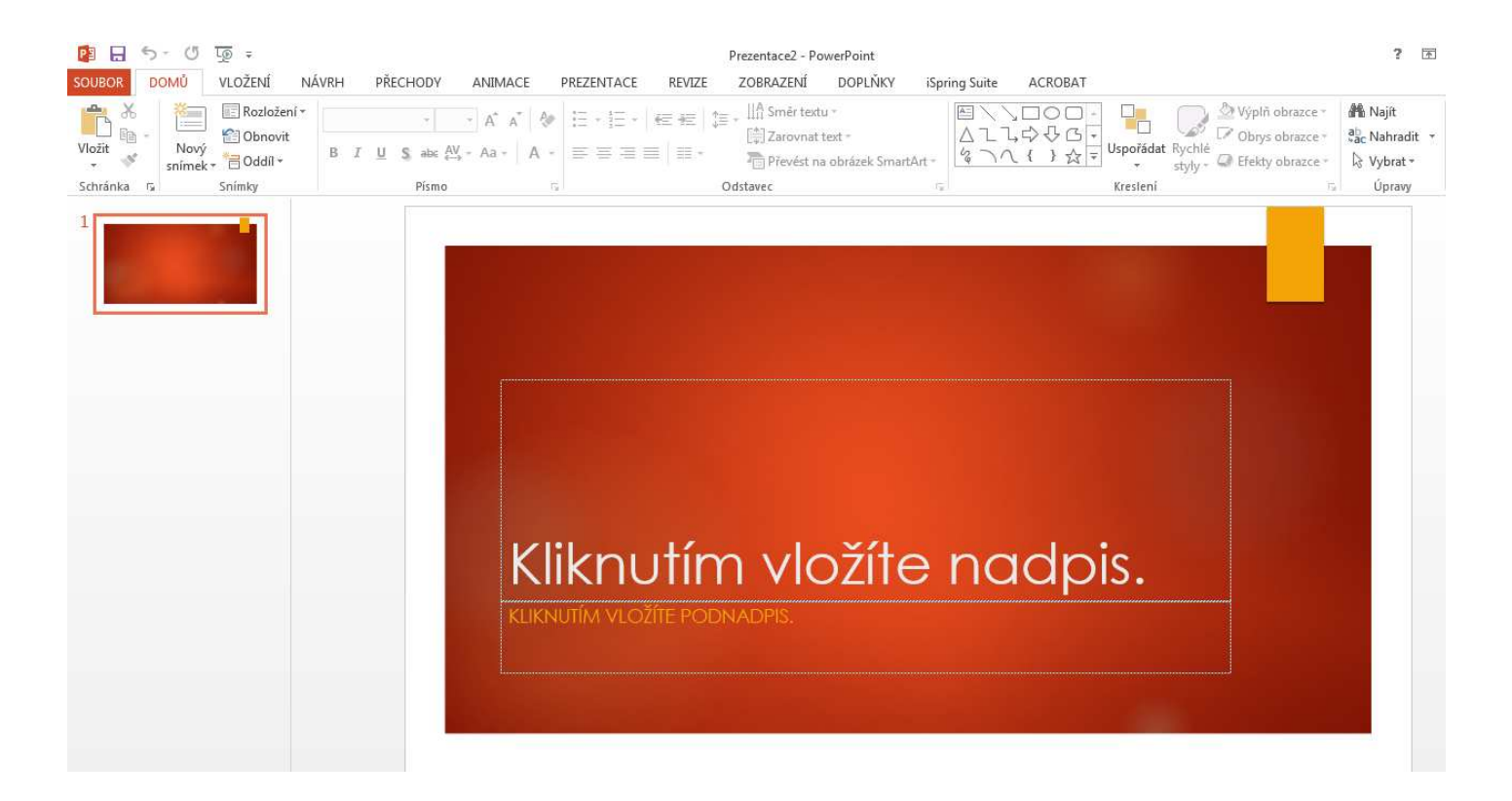

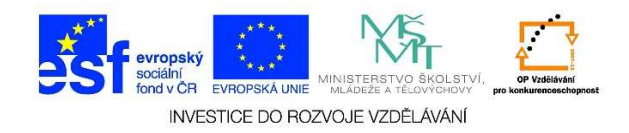

5. Další možností je otevření **PRÁZDNÉ PREZENTACE**.

| PowerPoint                                                                                          | Hledat šablony a motivy r                                  | ۶ Přihlaste se, aby                                                      |                                                                                                    |
|----------------------------------------------------------------------------------------------------|------------------------------------------------------------|--------------------------------------------------------------------------|----------------------------------------------------------------------------------------------------|
| Poslední<br>prezentace.pptx<br>Plocha<br>Ondra.pptx<br>Plocha<br>Plocha<br>Otevřít další prezentace | Navrhovaná hledání: Fotoa<br>Příroda<br>Prázdná prezentace | album Obchodní Kalendáře Grafy a dia<br>Prohlídka<br>Vítá vás PowerPoint | In the second second se |
|                                                                                                    | lon                                                        |                                                                          | TYP DŘEVA                                                                                                    |

6. Zobrazí se jeden prázdný bílý snímek, bez textů, bez vytvořeného pozadí, animací apod. Pokud přidáme další snímky, budou také přebírat tuto podobu.

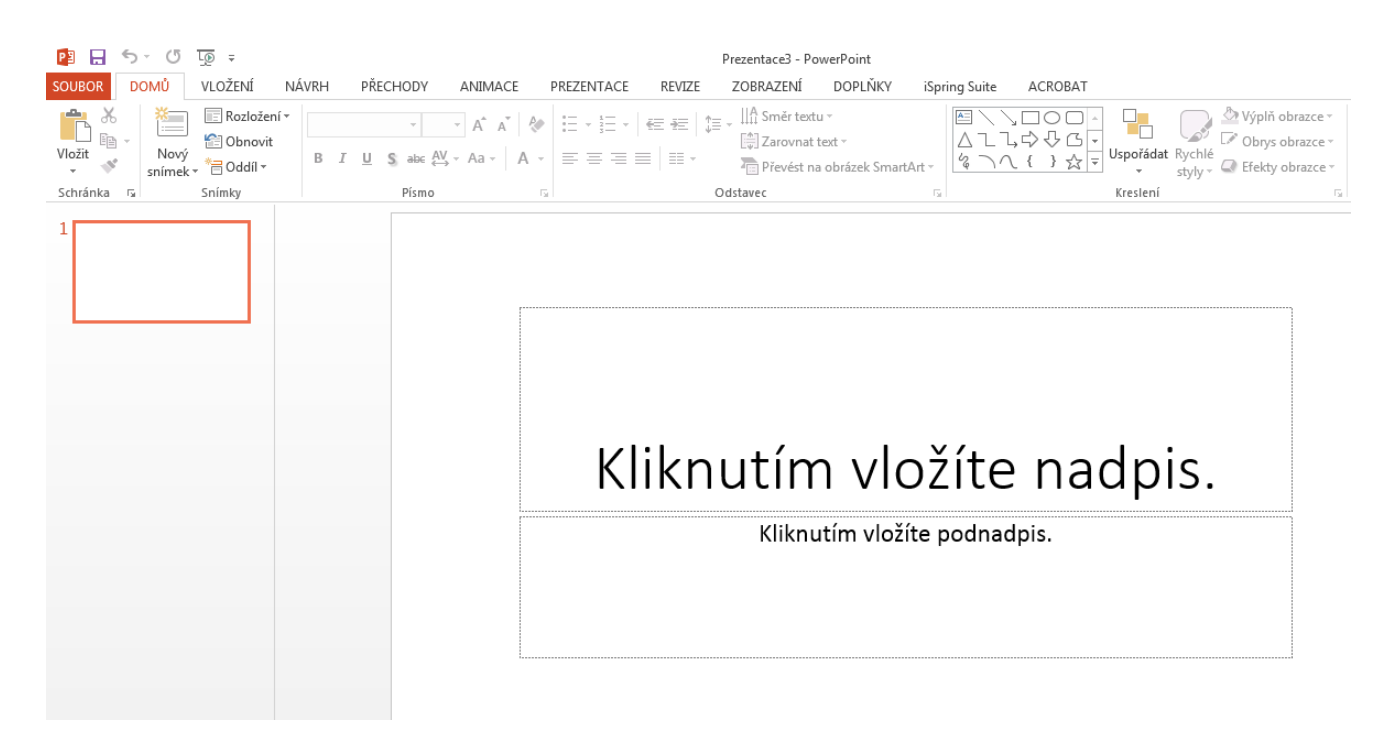

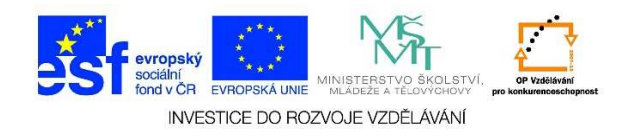

7. Můžeme také využít šablonu prezentace z jednotlivých tematických oblastí.

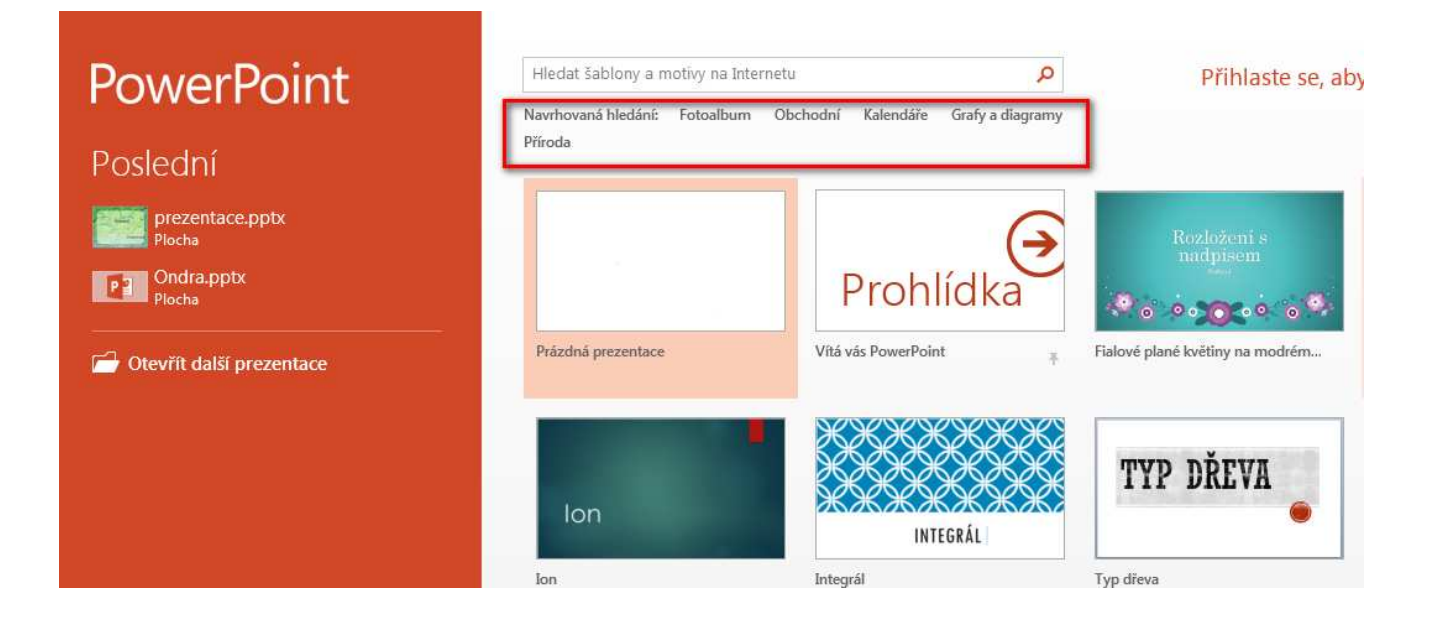

 Po kliknutí na tuto možnost se nám objeví nabídka prezentací, které obsahují více snímků s připravenými texty, obrázky. Některé šablony obsahují pouze šablonu návrhu (úvodní snímek).

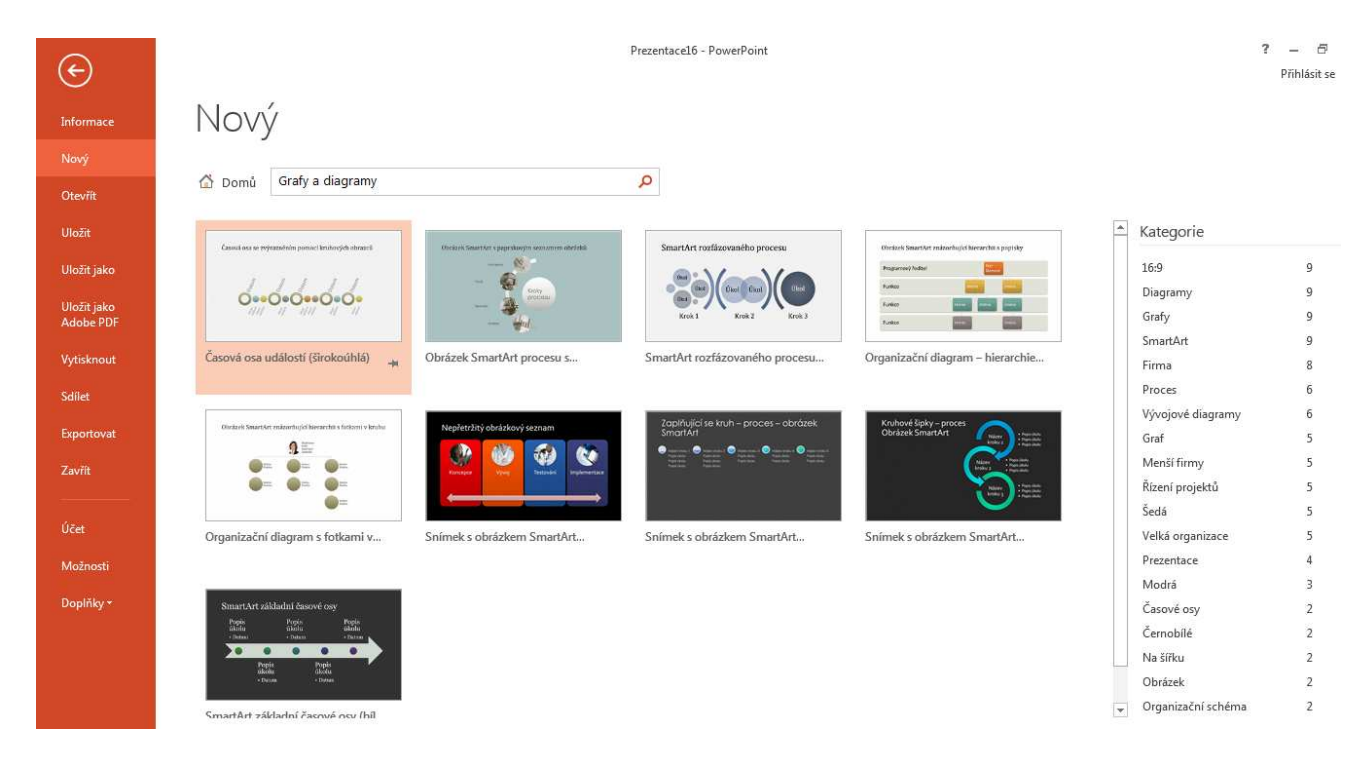

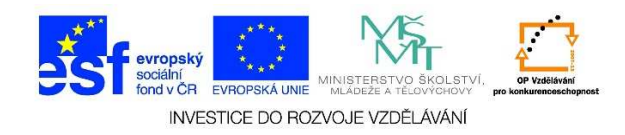

9. V předpřipravené prezentaci můžeme měnit text, přidávat obrázky, animace apod.

| 😰 🗔 ちっ 🖑 টু ∓<br>SOUBOR DOMŮ VLOŽENÍ NÁ                                                                                                    | VRH PŘECHODY ANIN                                       | ACE PREZENTACE REV                                                                                                    | Prezentace21 - PowerPo<br>/IZE ZOBRAZENÍ DOI                             | oint<br>PLŇKY iSpring Suite ACR | OBAT                                  |                                                       |
|----------------------------------------------------------------------------------------------------|---------------------------------------------------------|----------------------------------------------------------------------------------------------------|--------------------------------------------------------------------------|---------------------------------|---------------------------------------|-------------------------------------------------------|
| Vložit<br>Vožit<br>Vložit<br>Vložit | · · A <sup>A</sup><br>B <i>I</i> <u>U</u> S abc AV - Aa | A <sup>*</sup>                                                                                                    | E   ‡≡ +   A Směr textu *<br>[♣] Zarovnat text *<br>E * Převést na obráz | zek SmartArt+                   | → → → → → → → → → → → → → → → → → → → | /ýplň obrazce =<br>Obrys obrazce =<br>Fekty obrazce = |
| Schránka 😱 Snímky                                                                                                    | Písmo                                                   | τ <sub>α</sub>                                                                                                    | Odstavec                                                                 | 1 gr                            | Kresleni                              | 15                                                    |
| E. K. M.                                                                                                    |                                                         | Rozložení s nadpisem a obsah                                                                                                    | em (se seznamem)                                                         | Rozložení s nadpisem a ob       | sahem (s grafem)                      |                                                       |
|                                                                                                    |                                                         | <ul> <li>První položka seznamu s odrážkami</li> <li>Druhá položka seznamu s odrážkami</li> <li>Třetí položka seznamu s odrážkami</li> </ul> |                                                                          |                                 |                                       |                                                       |
| Rozložení s nadpise                                                                                                    | m                                                       |                                                                                                    | 1000                                                                     |                                 |                                       |                                                       |
| Poditaj                                                                                                    |                                                         |                                                                                                    |                                                                          | energy mody                     |                                       |                                                       |
| 1                                                                                                    | * 2                                                     |                                                                                                    | *                                                                        | 3                               | *                                     |                                                       |
| Rozložení se dvěma obsahy (s tat                                                                                                    | oulkou)                                                 | Rozložení se dvěma obsahy (s<br>SmartArt)                                                                                                   | obråzkem                                                                 | the state                       |                                       |                                                       |
| První policila seznamu s<br>održávaní     Druhá položika seznamu s<br>održávaní     Trate policika seznamu s<br>održávaní     Trate policika seznamu s<br>održávaní                                                                                                    | Student Meaded<br>In 25<br>26 III<br>64 III             | První položko seznamu s<br>odrážkami<br>Druhá položka seznamu s<br>odrážkami<br>Třeti položka seznamu s<br>odrážkami A                      | skupina<br>B<br>Skupina<br>C                                             |                                 |                                       |                                                       |
|                                                                                                    |                                                         |                                                                                                    | Úkol<br>1                                                                |                                 |                                       |                                                       |
| 4                                                                                                    | * 5                                                     |                                                                                                    | *                                                                        | 6                               | *                                     |                                                       |